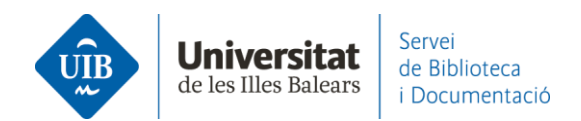

## Entrada de referències i documents. Exportació massiva

Des de les bases de dades que ho permetin pots realitzar una exportació massiva de referències al teu compte de Mendeley mitjançant un fitxer *BibTeX*. T'expliquem com fer-ho amb Scopus i Web of Science.

## **≻**Scopus

Una vegada obtinguts els resultats de la cerca has de seleccionar-los tots i fer clic a *ALL* (1). A continuació, fes clic al desplegable *BibTeX export* (2).

| Search within results | Q          | Documents Secondary documents Patents                                                                                                   |                               | View Mendeley Dat                                            | a (62394) |
|-----------------------|------------|----------------------------------------------------------------------------------------------------|-------------------------------|--------------------------------------------------------------|-----------|
| Refine results        |            | 000 Analyze search results                                                                                                    | Show all abstracts Sort on: D | ate (newest)                                                 | ~         |
| Limit to Exclude      | 1          | All View citation overview View citation overview View cited by                                                                         | Save to list 🚥 🖨 🖾            |                                                              |           |
| Open Access           | ^          | Document title 2                                                                                                    | Authors Ye                    | ar Source                                                    | Cited by  |
| All Open Access       | (94,417) > | Rezzilianscientific journalsindexed in googlescholarmetrics   [Periódicos                                                               | Pinto A L. Do Canto 20        | 21 Informação e                                              | 0         |
| Gold                  | (33,103) > | científicos brasileiros indexados no google scholar metrics]                                                                            | F.L., Gavron, E.M., Talau,    | Sociedade                                                    | 0         |
| Hybrid Gold           | (7,734) >  | Upen Access                                                                                                    | м.                            | 30(4),57048                                                  |           |
| Bronze                | (21,289) > | View abstract ~ Explora UIB View at Publisher Related documents                                                                         |                               |                                                              |           |
| Green                 | (64,793) > |                                                                                                    |                               |                                                              |           |
| Learn more            |            | 2 The concept of Ali Abdul Halim Mahmud's quranic education: A critical<br>analysis of fundamentalist' exegesis paradigm<br>Open Access | Arif, M. 20                   | 21 Pertanika Journal of<br>Social Sciences and<br>Humanities | 0         |

A la pantalla següent, una vegada seleccionada l'opció BibTeX, fes clic al botó Export.

| Export document settings 🕜                                                                                                    |                                                                                                    |                                                 |                                              |                                                                                                    | ×      |
|----------------------------------------------------------------------------------------------------|----------------------------------------------------------------------------------------------------|-------------------------------------------------|----------------------------------------------|----------------------------------------------------------------------------------------------------|--------|
| You have chosen to export 395598 d                                                                                                    | ocuments                                                                                                    |                                                 |                                              |                                                                                                    |        |
| Select your method of export                                                                                                    |                                                                                                    |                                                 |                                              |                                                                                                    |        |
|                                                                                                    | S CRIS Format CSV<br>EndNote, Excel                                                                                                    | Plain Text<br>ASCII in HTML                     |                                              |                                                                                                    |        |
| What information do you want to                                                                                                    | export?                                                                                                    |                                                 |                                              |                                                                                                    |        |
| Citation information                                                                                                    | Bibliographical information                                                                                                    | Abstract & keywords                             | Funding details                              | Other information                                                                                  |        |
| Author(s)     Author(s)     Author(s)     Document title     Year     EID     Source title     volume, issue, pages     Citation count     Source & document type     Publication Stage     DOI     Open Access | Affiliations Serial identifiers (e.g. ISSN) PubMed ID Publisher Editor(s) Language of original document Correspondence address Abbreviated source title | Abstract     Author keywords     Index keywords | Number<br>Acronym<br>Sponsor<br>Funding text | Tradenames & manufacturers Accession numbers & chemicals Conference information Include references |        |
|                                                                                                    |                                                                                                    |                                                 |                                              | Course 1                                                                                           | Evenet |

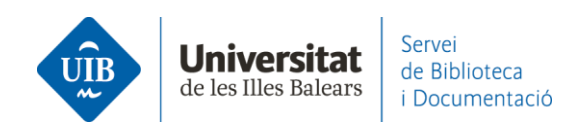

A la pantalla següent, repeteix l'operació fent clic a *Export*. Guarda el fitxer *BibTeX* al teu ordinador.

| 214 |                                         |                                                                                                    |  | Lists | SciVal ≉ | ?)     | 7 |
|-----|-----------------------------------------|----------------------------------------------------------------------------------------------------|--|-------|----------|--------|---|
|     | 205 5                                   | Export document settings ⊙                                                                                                    |  |       |          | ×      |   |
|     | ,,,,,,,,,,,,,,,,,,,,,,,,,,,,,,,,,,,,,,, | The amount of documents you have selected for export is available with citation information only.                                     |  |       |          |        |   |
|     |                                         | Select export type                                                                                                    |  |       |          |        |   |
|     |                                         | <ul> <li>BibTeX - Only the first 2,000 documents</li> <li>CSV - Only the first 20,000 documents, citation information only</li> </ul> |  |       |          |        |   |
|     |                                         |                                                                                                    |  |       |          |        |   |
|     |                                         |                                                                                                    |  |       | Cancel   | Export |   |
| R   | efine results                           | nlln Analyze search results                                                                                                    |  |       |          |        |   |

Dins el teu Mendeley (versió escriptori i web) crea i anomena una carpeta on vulguis traslladar totes aquestes referències. Arrossega el fitxer *BibTeX* damunt aquesta carpeta (*Collections*).

| Mendel | deley Reference Manager<br>ey Reference Manager File |  |
|--------|------------------------------------------------------|--|
|        | Library                                              |  |
| -      | HAdd new                                             |  |
| - 11\  | All References                                       |  |
| G      | Recently Added                                       |  |
|        | Recently Read                                        |  |
| ☆      | Favorites                                            |  |
| 5      | My Publications                                      |  |
| ⑪      | Trash                                                |  |
|        |                                                      |  |
| со     | LLECTIONS                                            |  |
| refe   | rències biblioteca                                   |  |
| Scopus |                                                      |  |
| Nev    | v Collection                                         |  |

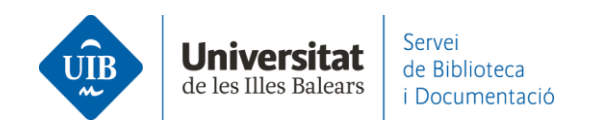

## **≻**Web of Science

L'exportació massiva de referències només es pot fer des de la col·lecció principal (*Core Collection*). Hi ha un límit de 1000 resultats per a cada exportació.

Una vegada obtinguts els resultats de la cerca fes clic al botó *Export*.

|         |                    | 1        |
|---------|--------------------|----------|
| 0/1,606 | Add To Marked List | Export 🗸 |
|         |                    |          |

Selecciona el format *BibTeX* per exportar els resultats.

| Results for human biotechnology (All Fields) AN | BibTeX              |  |  |  |
|-------------------------------------------------|---------------------|--|--|--|
|                                                 | Excel               |  |  |  |
| ore Collection for:                             | Tab delimited file  |  |  |  |
| Author                                          | Printable HTML file |  |  |  |
|                                                 | InCites             |  |  |  |
|                                                 | FECYT CVN           |  |  |  |
|                                                 | Email               |  |  |  |
|                                                 | Fast 5000           |  |  |  |
|                                                 | More Export Options |  |  |  |
| 0/1,606 Add To Marked List                      | Export ~            |  |  |  |

A la pantalla següent, selecciona el rang de resultats i fes clic a *Export*. Guarda el fitxer *BibTeX* al teu ordinador.

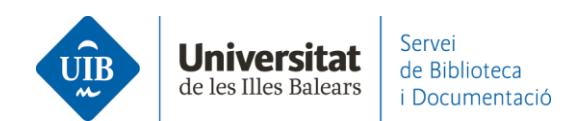

| ei<br>ai |
|----------|
|          |
|          |
|          |
|          |

Dins el teu Mendeley (versió escriptori i web) crea i anomena una carpeta on vulguis traslladar totes aquestes referències. Arrossega el fitxer *BibTeX* damunt aquesta carpeta (*Collections*).

| 💁 Mer<br>Mendel | i <mark>deley Reference Manager</mark><br>ley Reference Manager File |
|-----------------|----------------------------------------------------------------------|
| 8               | 🖁 Library                                                            |
| -               | HAdd new                                                             |
| 11              | All References                                                       |
| ()              | Recently Added                                                       |
|                 | Recently Read                                                        |
| ☆               | Favorites                                                            |
| 5               | My Publications                                                      |
| ŵ               | Trash                                                                |
|                 |                                                                      |
| со              | LLECTIONS                                                            |
| refe            | erències biblioteca                                                  |
| We              | b of Science                                                         |
| Nei             | w Collection                                                         |